### CCC ONE® Salvage Assignment- CCC ONE® Estimating

Introduction The job aids contained in this document cover the following aspects of CCC ONE® Salvage Management: How to create a Salvage Assignment, How to view the status of a Salvage Assignment, How to monitor business events, How to update a Salvage Assignment, and How to request the cancellation of a Salvage Assignment.

> To benefit from all of these features, you will use both CCC ONE and CCC ONE Portal. Additionally, depending on your preferences, CCC's applications communicate with either IAA or Copart.

**Note:** When creating a Salvage Assignment in CCC ONE, you cannot save the Assignment; instead, you must send it. If changes are needed, you can update the sent Salvage Assignment later.

| Торіс                            | See Page  |
|----------------------------------|-----------|
| Create Salvage Assignment        | <u>2</u>  |
| Salvage Assignment Status        | <u>5</u>  |
| Salvage Status & Business Events | <u>6</u>  |
| Updating a Salvage Assignment    | <u>10</u> |

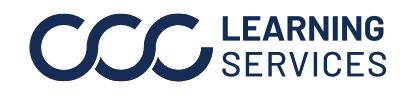

### **Create Salvage Assignment**

### Introduction This job aid provides an overview of CCC ONE's **Salvage** tab and describes how to create a Salvage Assignment. Once you have created the Salvage Assignment, you can then modify it, cancel it, or reassign the Salvage Coordinator.

#### Salvage Tab A workfile's **Salvage** tab is used to submit a Salvage Assignment after **Overview** you have determined a vehicle is a total loss.

| Patrone Matrice |                      |            |                                  |        | 2                                  |          |   |
|-----------------|----------------------|------------|----------------------------------|--------|------------------------------------|----------|---|
| Site Type:      | Repair Facility      |            | Advanced Payment                 |        | Storage Start Date:                | 06/27/20 |   |
| Name:           |                      |            | Towing \$:                       | 200.00 | Minimum Bid \$:                    | 550.00   |   |
| Contact:        |                      |            | Labor \$:                        | 100.00 | Approve Bid:                       | YES      |   |
| Address 1:      |                      |            | Miscellaneous \$:                | 20.00  | Available to Pick-up:              | YES      |   |
| Address 2:      |                      |            | Tax \$:                          | 29.00  | Pick-up Date:                      | 06/30/20 |   |
| Dity/State/Zip: | Chicago              | 1L ▼ 60613 | -<br>Towing Subtotal \$:         | 349.00 | Pick-up Notes:                     |          | * |
| Phone Type      | Phone Number         | Order      | Flat Storage \$:                 | 125.00 |                                    |          | * |
| Evening         | • (555) 555-5555 x F | Primary    | Storage rate \$ 45.00 X 5 days = | 225.00 | Keys Induded:                      | Yes      |   |
|                 |                      |            | Storage Subtotal \$:             | 350.00 | Hold for Inspection:               | YES      | - |
|                 |                      |            | Grand Total \$:                  | 699.00 | Junk Program:<br>Assignment Notes: | YES      | ` |

| Sectio | Description                                                                                                    |
|--------|----------------------------------------------------------------------------------------------------|
| n      |                                                                                                    |
| 1      | Salvage Vehicle Pick-Up Location.                                                                                                    |
| 2      | Salvage Storage Information.                                                                                                    |
| 3      | <b>Hold for Inspection:</b> After the loss vehicle is retrieved by the Salvage Vendor, it might be held and not processed if it requires further inspection by the Insurer or another party. |
|        | <b>Junk Program:</b> This is a specific Salvage Disposal Program between the Insurer and the Salvage Vendor.                                                                                 |

Create Salvage Follow these steps to submit a Salvage Assignment.

Assignment

Note: A valid VIN must be saved in the workfile before submitting a Salvage Assignment.

| Step | Action                                   |
|------|------------------------------------------|
| 1    | Complete your Total vs. Repair analysis. |

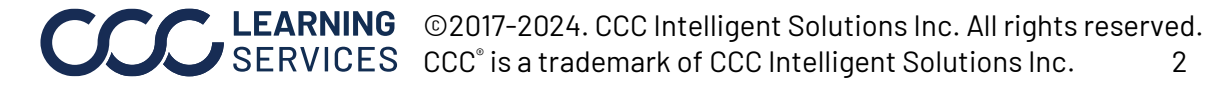

# Create Salvage Assignment, Continued

| Create Salvage                | Step | Action                                                                                                    |
|-------------------------------|------|----------------------------------------------------------------------------------------------------|
| <b>Assignment</b> , continued | 2    | Once a vehicle is determined to be a total loss, go to the workfile, and click the <b>Salvage</b> tab.                                                                                                    |
|                               | 3    | Verify that the <b>Site Type, Name, Contact information,</b> and <b>Phone Number</b> (s) are correct.                                                                                                    |
|                               |      | <b>Note:</b> Use the drop-down arrows and text boxes to edit info.                                                                                                    |
|                               | 4    | Use the Yes/No sliders to indicate if the vehicle should be held for <b>Inspection</b> or is part of the <b>Junk Program</b> .                                                                                                    |
|                               | 5    | Use the text box to enter <b>Assignment Notes</b> , as needed.                                                                                                    |
|                               | 6    | Advanced Payment lists charges that must be paid before<br>the vehicle can be released from its current location. Enter<br>the amounts for:<br>• Towing<br>• Labor<br>• Miscellaneous<br>• Tax<br>• Storage Rate<br>• Number of Days                                                                                                    |
|                               | 7    | Use the Calendar icon (or text box) to indicate a <b>Storage Start Date</b> and enter the <b>Minimum Bid \$.</b>                                                                                                    |
|                               | 8    | Click the <b>New Salvage Assignment</b> button.                                                                                                    |
|                               |      | Settlements   Adjustments   Payments     Note:   If you are missing information, you will be prompted to enter it prior to submitting the assignment. A confirmation message appears. Click <b>OK</b> to dismiss.     CCC ONE   Salvage assignment created.     Solvage assignment created.   Salvage Assignment, the New Salvage Assignment button is replaced by Update Salvage Assignment and Cancel Salvage Assignment. |

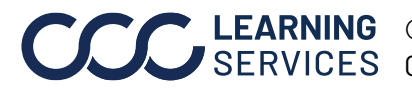

# Create Salvage Assignment, Continued

| Create Salvage<br>Assignment, | The Salvage Vendor will receive the information and either accept or reject the Salvage Assignment.                                                                                                    |
|-------------------------------|----------------------------------------------------------------------------------------------------|
| continued                     | <b>Note:</b> A valid VIN must be saved in the Workfile before submitting a Salvage Assignment.                                                                                                    |
|                               | A Salvage Request cannot be sent via CCC ONE without a valid VIN (UNK is not acceptable).                                                                                                    |
|                               | If a valid VIN exists, mandatory fields are checked for completion. If the mandatory fields are complete, the <b>Create Request</b> is sent to the Salvage Assignment application on the CCC ONE Portal. |
|                               | The Salvage application sends the assignment to the Vendor. The Portal sends back the acceptance/rejection message.                                                                                      |
|                               | Once the <b>Create</b> button is selected, CCC ONE disables the <b>Claim</b><br><b>Number</b> and <b>Insurance Company</b> fields. If the Assignment is rejected,<br>CCC ONE reenables these fields.     |

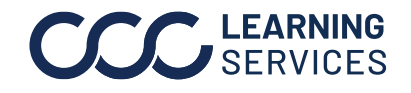

# Salvage Assignment Status

| Introduction                 | To view<br>Coordir | r the status of the Salvage Assignment, you and/or the Salvage<br>nator will need to login to the CCC ONE Portal.                                                                                            |
|------------------------------|--------------------|----------------------------------------------------------------------------------------------------|
| View<br>Assignment<br>Status | Follow<br>Portal.  | the steps below to view the Salvage Assignment status on the                                                                                                    |
|                              | Step               | Action                                                                                                    |
|                              | 1                  | Locate the desired Claim Folder.                                                                                                    |
|                              | 2                  | Click the <b>View Salvage Status</b> link in the left side panel's                                                                                                    |
|                              | _                  | Salvane section                                                                                                    |
|                              |                    | Salvage<br>Compare Total vs. Repair<br>Create / Edit Salvage Assignment<br>View Salvage Status<br>Assign Salvage Coordinator                                                                                 |
|                              | 3                  | The View Salvage Status page opens.                                                                                                    |
|                              |                    | Data Actions View Salvage Status                                                                                                    |
|                              |                    | Claim Reference ID Salvage Assignment Summary                                                                                                    |
|                              |                    | Salvage Assignment Assignment IDs Vendor Pick Up Location                                                                                                    |
|                              |                    | Confirmed Confirmed CCC COPART SALVAGE AUTO Home 202530 AUCTIONS 12                                                                                                    |
|                              |                    | Claim Data Originally Sent Insurance Company Chicago, 60192                                                                                                    |
|                              |                    | Claim Office FIELDTRAINING COMPANY 7 TI Contact<br>Vehicle (7) (2)                                                                                                    |
|                              |                    | 2013 Toyota Automatic<br>Corolla S 4.1 8 Genetice                                                                                                    |
|                              |                    | Electronic Fuel Salvage Status from Salvage Vendor                                                                                                    |
|                              |                    | VIN     Other     Other     Other     Other     Other       Vehicle Location     29910     04/07/2017     VAS     New Assignment Accepted                                                                    |
|                              |                    |                                                                                                    |
|                              |                    | <b>Data Tab:</b> Displays the Claim Reference ID, Claim Data,<br>Vehicle Information, VIN, and the state and postal code for the<br>Vehicle Location.                                                        |
|                              |                    | <b>Actions Tab:</b> Displays the Claim Reference ID and these links:<br>Compare Total v s. Repair, Create/Edit Salvage Assignment,<br>View Salvage Status, Assign Salvage Claims, and Go to Claim<br>Folder. |
|                              |                    | <b>Salvage Assignment Summary:</b> Displays Assignment Status,<br>Assignment IDs, Vendor, Pick Up Location, Sent Date, and Lot<br>Number.                                                                    |
|                              |                    | <b>Status from Vendor:</b> Displays Status Date, Status Code, and Status Description.                                                                                                    |

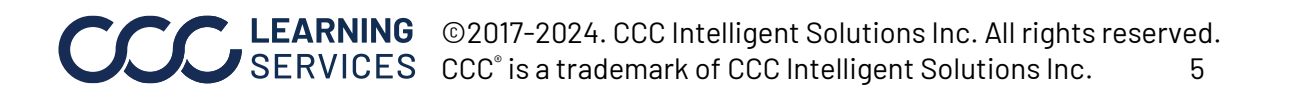

### Salvage Status & Business Events

#### Standard & Standard Events usually occur during the Salvage lifecycle. Non-Non-Standard Standard Events might or might not occur. The following two tables Events (one is for IAA and one is for Copart) list both types of Vendor Event Status Codes.

Status Codes can be found under the History tab in CCC ONE; this tab provides users with a complete history of every status or business event that has been received from the Vendor.

|        | IAA EVENTS                             |
|--------|----------------------------------------|
| Status | Description                            |
| ACR    | Date Assigned to Claim Representative  |
| ADR    | Date Assigned to DRP                   |
| AMR    | Approval to Move Received              |
| APS    | Approval for Sale                      |
| ARD    | Actual Release Date                    |
| ASA    | Date Assigned to Salvage Analyst       |
| ATL    | Assigned to Total Loss Unit            |
| ATR    | Transferrable Title Received by Vendor |
| ATS    | Date Assigned to TL Specialist         |
| BPR    | Buyer Payment Received                 |
| BRE    | Buyer Reneged                          |
| BTD    | Buyer Title Delivered                  |
| CAN    | Salvage Vehicle Assignment Cancelled   |
| CLS    | Lot Closed                             |
| COP    | Claim Open                             |
| DPD    | Document Pending                       |
| ERD    | Estimated Release Date                 |
| ETR    | Executable Title Received              |
| FPR    | Final Payment Received                 |
| HDP    | Hold for Appraisal                     |
| HRD    | Released from Sale Hold                |
| HSD    | Hold for Sale                          |
| INS    | Inspected                              |
| LRR    | Lien Release Received                  |
| PCP    | Prepaid Charges Received               |
| REA    | Reactivated                            |
| ROP    | Reopen Case                            |
| RPR    | Release Problem                        |

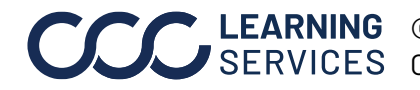

# Salvage Status & Business Events, Continued

Standard & Non-Standard Events, continued

|        | IAA EVENTS, cont.                         |
|--------|-------------------------------------------|
| Status | Description                               |
| RSL    | Ready for Sale                            |
| SIS    | Date Submitted to ISO                     |
| SPR    | Seller Payment Received                   |
| SST    | Seller Settlement                         |
| STL    | Settlement Complete                       |
| SUC    | Salvage Unit Created                      |
| TFR    | Theft Recovery                            |
| TLR    | Total Loss Acceptance Received from Owner |
| TLS    | Total Loss Notice Sent to Vehicle Owner   |
| TRS    | Vendor Received Title from State          |
| TSL    | Title Sent to Salvor                      |
| TSS    | Vendor Applied for Title from State       |
| VAS    | New Assignment Received                   |
| VAV    | Assigned to Salvage Drive-In              |
| VCI    | Vehicle Inventoried by Vendor             |
| VDL    | Vehicle Delivered to Yard                 |
| VHO    | Vehicle Out                               |
| VHS    | Vehicle Sold                              |
| VPU    | Vehicle Picked Up                         |
| WTA    | Waiting Title Application                 |

| COPART EVENTS |                                |  |
|---------------|--------------------------------|--|
| Status        | Description                    |  |
| ABA           | Awaiting Bid Approval          |  |
| ABI           | Awaiting Billing and Inventory |  |
| ABP           | Awaiting Buyer Payment         |  |
| ACC           | Awaiting Clear for Charges     |  |
| ACP           | Awaiting Clear for Pick-Up     |  |
| ADD           | Awaiting Driver Dispatch       |  |
| AGR           | Assignment Received            |  |
| AMR           | Approval to Move Received      |  |
| AOT           | Awaiting Original Title        |  |
| APA           | Awaiting Pick-Up Arrival       |  |
| APS           | Approval for Sale              |  |

Continued on next page

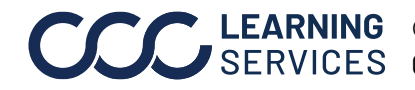

CCCLEARNING<br/>© 2017-2024. CCC Intelligent Solutions Inc. All rights reserved.<br/>CCC° is a trademark of CCC Intelligent Solutions Inc.7

# Salvage Status & Business Events, Continued

Standard & Non-Standard Events, continued

|         | COPART EVENTS, cont.                   |
|---------|----------------------------------------|
| Status  | Description                            |
| ASP     | Awaiting Seller Payment                |
| ASR     | Approval for Sale Received             |
| ATF     | Awaiting Title from State              |
| ATR     | Transferrable Title Received by Vendor |
| ATT     | Awaiting Transferrable Title           |
| AWA     | Awaiting Auction                       |
| BIDA    | Bid Accepted                           |
| BIDR    | Bid Rejected                           |
| BPR     | Buyer Payment Received                 |
| BRE     | Buyer Reneged                          |
| CAN     | Salvage Vehicle Assignment Cancelled   |
| CARPH   | Car Placed on Hold                     |
| CCH     | Car Cleared for Charges                |
| CCP     | Car Cleared for Pick-Up                |
| CHD     | Owner Retained/Charges Due             |
| CLO     | Close                                  |
| CLS     | Lot Closed                             |
|         | Car Arrived/NotReceived                |
| CPS     | Car Placed on Sale                     |
| DSP     | Driver Dispatched for Vehicle          |
| EAR     | Electronic Assignment Received         |
| ERD     | Estimated Release Date                 |
| FPR     | Final Payment Received                 |
| HRD     | Released from Sale Hold                |
| HSD     | Hold for Sale                          |
| INSPREL | Released from Inspection               |
| LRR     | Lien Release Received                  |
| OBL     | OverLimit                              |
| ORV     | Owner Retained Vehicle                 |
| PCC     | Problem Clearing Charges               |
| PCP     | Prepaid Charges Received               |
| PMT     | Ready for Seller Proceeds              |
| PPU     | Problem Clearing for Pick-Up           |
| PRH     | Proceeds Held                          |
| SCH     | seller Change                          |
| SSC     | Sent Settlement Check                  |

Continued on next page

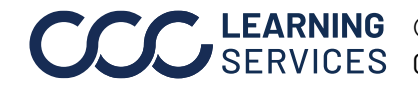

CCCLEARNING<br/>SERVICES© 2017-2024. CCC Intelligent Solutions Inc. All rights reserved.<br/>CCC° is a trademark of CCC Intelligent Solutions Inc.8

# Salvage Status & Business Events, Continued

Standard & Non-Standard Events, continued

|        | COPART EVENTS, cont.                |
|--------|-------------------------------------|
| Status | Description                         |
| STL    | Settlement Complete                 |
| TCL    | Closed; All Transactions Stop       |
| TNT    | Title Not Transferrable             |
| TRJ    | Title Rejected by State             |
| TSS    | Vendor Applied for Title from State |
| VAS    | New Assignment Accepted             |
| VCI    | Vehicle Inventoried by Vendor       |
| VDL    | Vehicle Delivered to Yard           |
| VHO    | Vehicle Out                         |
| VHS    | Vehicle Sold                        |
| VHY    | Vehicle on Inspection Hold at Yard  |
| VPU    | Vehicle Picked Up                   |

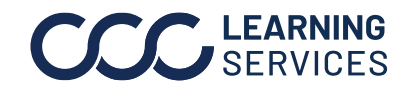

### Updating a Salvage Assignment

### Introduction Now that we know how to create a Salvage Assignment, let's talk about how to update one. After you submit a Salvage Assignment, the following actions are available: • Edit the Assignment Cancel the Assignment • Assign another Salvage Coordinator View Salvage Status or other salvage data received from the Vendor This job aid explains how to update and cancel an Assignment. Note: A Salvage Assignment must have a status of **Confirmed** or Saved in order to be edited. Update Follow these steps to update a Salvage Assignment in CCC ONE: Assignment Step Action When Update Salvage Assignment is selected, CCC ONE 1 checks for a valid VIN. e Assianment 📜 Update Salvage Assignment 📃 Cancel Salvage Assignme If a valid VIN exists, mandatory fields are checked for 2 completion. If the mandatory fields are complete, the update request is 3 sent to the Salvage Assignment application on the CCC Portal. The Salvage application sends the updated Salvage Assignment to the Vendor. The only fields which are not updateable are Insurance 4 Company and Claim Number. The Portal sends a rejection or acceptance message back to 5 CCC ONE.

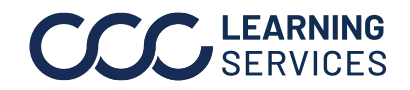

# Updating a Salvage Assignment, Continued

| Cancel Salvage<br>Assignment | Follow t                                                                                                    | hese steps to send a Salvage Assignment cancel request.                                                                                                    |
|------------------------------|----------------------------------------------------------------------------------------------------|----------------------------------------------------------------------------------------------------|
|                              | <b>Note:</b> There is no guarantee that a Salvage Assignment that has already been accepted will be cancelled upon request. |                                                                                                    |
|                              | Step                                                                                                    | Action                                                                                                    |
|                              | 1                                                                                                    | When <b>Cancel Salvage Assignment</b> is selected, CCC ONE checks for a valid VIN.                                                                                                    |
|                              |                                                                                                    | 🔤 Cancel Salvage Assignment                                                                                                    |
|                              | 2                                                                                                    | If a valid VIN exists, mandatory fields are checked for completion.                                                                                                    |
|                              | 3                                                                                                    | If the mandatory fields are complete, the Salvage Coordinator<br>must select the reason for cancellation. The cancellation<br>request is then sent to the Salvage application on the CCC<br>Portal. The Salvage application sends the cancellation<br>request to the Vendor. |
|                              | 4                                                                                                    | The Portal sends a rejection or acceptance message back to CCC ONE.                                                                                                    |
|                              | 5                                                                                                    | The Salvage Coordinator will be prompted to choose a reason for the cancellation and will be provided with an area to add additional notes.                                                                                                    |
|                              |                                                                                                    | Cancel Reasons are: Claimant Car, Claim Denial, Salvage<br>Provider Request, Owner Retain, Car is Repairable, No Owner<br>Release, Other.                                                                                                    |
|                              | 6                                                                                                    | When the dialogue box displays, <b>No</b> is the default selection.                                                                                                    |
|                              | 7                                                                                                    | Once the Salvage Coordinator selects the reason for the cancellation and enters a note, <b>Yes</b> will be enabled.                                                                                                    |

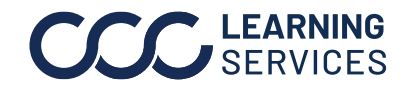